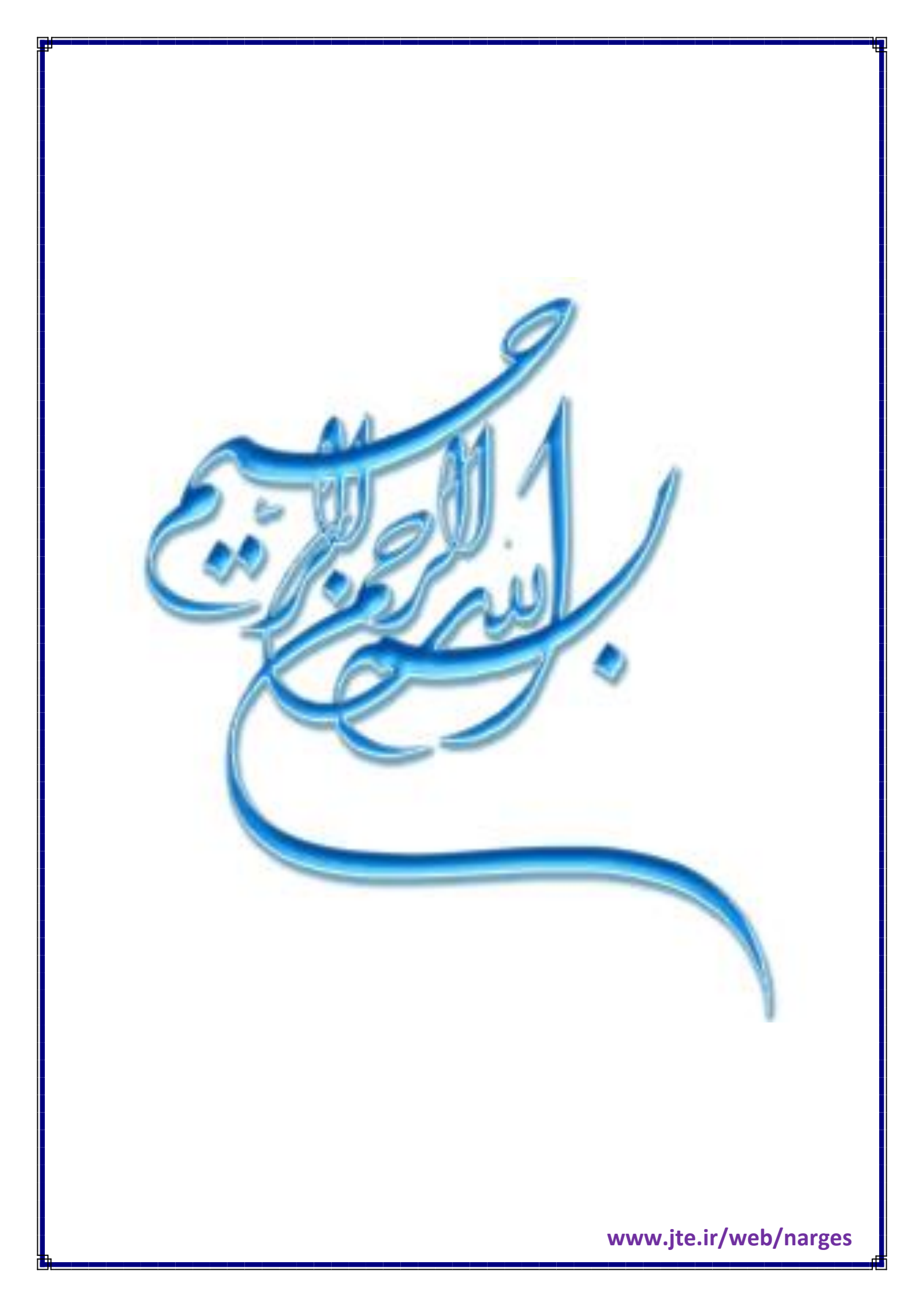

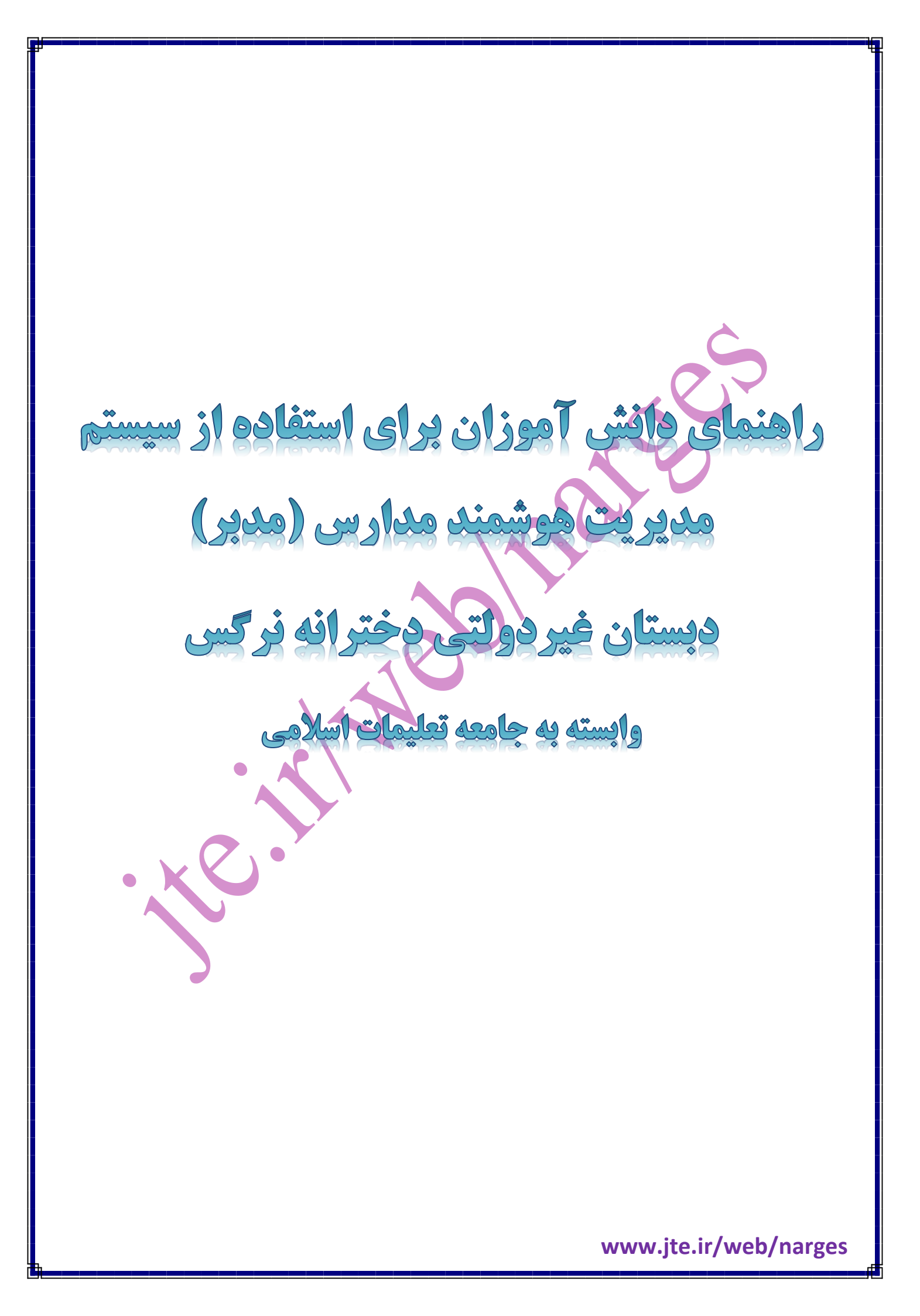

برای استفاده از سیستم مدبر باید از آخرین نسخه مرورگر Mozilla Firefox استفاده نمایید. پس از باز کردن مرورگر، آدرس 11108416.modabberonline.ir را در نوار آدرس وارد نمایید. <u>File Edit View History B</u>ookmarks <u>T</u>ools <u>H</u>elp 📵 Mozilla Firefox Start Page × + 🔻 🤁 🛛 🖉 🗸 Google ▷☆ 自 ♣ 侖 ☰ 🔶 🕑 Firefox | Search or er 🙆 Most Visited 🔀 🚮 ng Started 🗌 Suggested Sites 🗍 Web Slice Gallery mozilla نوار آدر س Google Dear Firefox users: Mozilla puts the public good and user privacy before profit. If Firefox is useful to you, take one minute to support the non-profit behind it. If everyone reading this donates \$3, Mozilla's fundraiser would be over within an hour. Thank you. در صفحه باز شده مطابق شکل زیر شناسه کاربری (کدملی دانش آموز) و کلمه عبور خود را وارد نموده و روی دکمه ورود به سیستم کلیک نمایید: المدبّر O ورود به سیستم  $\mathbf{X}$ Å å 3 نام کاربری كلمه عبور . 93-94 کلیه» حفوق این نرم افزار متعلق به <mark>شرکت بهسامان تدبیر</mark> می باشد. www.jte.ir/web/narges

دقت داشته باشید:

- هنگام وارد کردن کلمه عبور زبان رایانه شما روی انگلیسی EN تنظیم شده باشد.
  - ۲) کلمه عبور به کوچک یا بزرگ بودن حروف انگلیسی حساس است.
  - (برای این کار از دکمه Caps Lock روی صفحه کلید استفاده کنید.)

پس از ورود به سیستم میزکار را مشاهده خواهید کرد. در این صفحه شما می توانید اطلاعیه های مهم مدرسه (۱)، پیامهای دریافت شده(۲)، تکالیف فردا (۳)، تقویم اجرایی (۴) و برنامه هفتگی (۵) را مشاهده نمایید.

(برای مشاهده کلیه اطلاعات هر بخش کافی است با قرار دادن نشانگر ماوس روی آن بخش، بر روی گزینه جزئیات کلیک کنید.)

| 48                                                                                  |                                                                                          | 航 مدبّر                                                                                                    |
|-------------------------------------------------------------------------------------|------------------------------------------------------------------------------------------|----------------------------------------------------------------------------------------------------|
| ا راهنمای این بخش                                                                   | O میز کار<br>صفحه اصلی                                                                   | ک صفحه اول                                                                                                    |
| ()) تابلواعلانات<br>(1)                                                             |                                                                                          | مطالعات:<br>• ثبت زمان مطالعه<br>• کارنامه مطالعاتی<br>• گارارش هفتگی<br>• گارارش رشد مطالعه<br>• گزارش ساعتی<br>• وضعیت مطالعه روزانه |
| تکالیف امروز<br>تکالیف تحویلی فردا<br>آزمون های فردا                                | یام های رسیده (۲)<br>۲۰<br>۲۰<br>۲۰<br>۲۰<br>۲۰                                          | نمرات<br>• رسمی (۴)<br>• کلاسی<br>• گزارش کلاسی (۴)                                                                                    |
| برنامه مطالعه امروز 📚                                                               | تقويم ( <b>۴)</b> ،                                                                      | تکالیف<br>۲۰۰۰ کارنامه و نمودار                                                                                                    |
|                                                                                     | خسیه الاسیه ۲۲ شبه ۲۵ شبه حمیه<br>۱ ۲ ۲ ۲ ۲ ۵ ۶ ۷<br>۸ ۹ ۱۰ ۱۱ ۲۱ ۲۲ ۲ <mark>۱ ۱۴</mark> | گزارش انضباطی<br>یامک<br>میامد ورانش پرونده (۸)                                                                                        |
| ن بر نامه دروس فردا (۵)<br>رنگ اول از نگ دوم از نگ سوم ازنگ پنجم ازنگ ششم ازنگ هفتم | T1 T+ 19 1A 1V 15 10<br>TA TV T5 T0 TF TT TT<br>T+ T9                                    | مندی<br>سال مندوق بیام<br>اله اعلامات                                                                                                  |
| فارسنی تربیت بدنی فارسنی ریاضی مهارت علوم -                                         |                                                                                          | کنیز کلمه عبور 💫                                                                                                    |
|                                                                                     |                                                                                          |                                                                                                    |

برای مشاهده ارزشیابی ماهانه در ستون سمت راست و در بخش نمرات، روی گزینه رسمی(۶) کلیک نمایید. برای مشاهده ارزشیابی کلاسی در ستون سمت راست و در بخش نمرات، روی گزینه گزارش کلاسی(۷) کلیک نموده و سپس بر اساس تاریخ مورد نظرتان جستجو کنید.

www.jte.ir/web/narges

**تذکر مهم:** لطفا در اولین ورود خود به سیستم مدبر، شماره تلفن همراه (پدر و مادر دانش آموز) را جهت ارسال و دریافت پیامک در بخش ویرایش پرونده ثبت نمایید.

|               | واده اسابقه تحصیلی | ى اطلاعات خان     | اطلاعات والدين اطلاعات تكميا | اطلاعات تماس       | اطلاعات فردى  | ، مطالعه<br>۱۱۱۱ - |
|---------------|--------------------|-------------------|------------------------------|--------------------|---------------|--------------------|
|               | اطلاعات مادر       |                   | ت پدر 🧖                      | اطلاعا             |               | طالعانی<br>نفتگی   |
|               |                    | نامر              | (9)                          | اكبر               | * نام         | شد مطالعه          |
|               |                    | نام خانوادگی      |                              |                    |               | لىاعتى             |
|               | خانه دار           | شغ <mark>ل</mark> | c                            | ساير كارمندات دولن | شغل           | مطالعه روزانه      |
|               |                    | آدرس محل کار      |                              |                    | آدرس محل کار  |                    |
|               |                    |                   |                              |                    |               |                    |
|               |                    |                   |                              |                    |               |                    |
| 22<br>8 4 5 5 |                    |                   |                              |                    |               |                    |
|               |                    | تلفن محل کار      |                              |                    | تلفن محل کار  | لاسی               |
|               | انتخاب کنید 🔻      | تحصيلات           | •                            | انتخاب كنيد        | تحصيلات       |                    |
|               |                    | رشته تحصيلى       |                              | 2                  | رشته تحصيلى   | يف                 |
| (1)           |                    | تلفن همراه        | (1+)                         |                    | تلغن همراه    | مه و نمودار        |
|               |                    | پست الکترونیک     |                              |                    | يست الكترونيك |                    |
|               |                    | توضيحات           |                              |                    | توضيحات       | ش انصباطی          |
|               |                    |                   |                              |                    |               |                    |
|               |                    |                   |                              |                    |               |                    |
|               |                    |                   | 12                           |                    |               | يش پرونده          |
|               |                    |                   |                              |                    |               | وق پیام            |
|               |                    |                   | 1.                           |                    |               |                    |
|               | (17)               |                   |                              |                    |               | اعلانات            |
|               |                    | -1                |                              |                    |               | ر کلمه عبور        |
|               |                    |                   |                              |                    |               |                    |
|               |                    |                   |                              |                    |               |                    |
|               |                    |                   |                              |                    |               |                    |
|               |                    |                   |                              |                    |               |                    |
|               |                    |                   |                              |                    |               |                    |

برای این کار روی ویرایش پرونده(۸) کلیک کنید و بعد از ورود به این بخش مطابق شکل بالا روی سربرگ اطلاعات والدین(۹) کلیک کنید و سپس شماره تلفن همراه پدر(۱۰) و شماره تلفن همراه مادر(۱۱) را تایپ و در نهایت روی دکمه ویرایش(۱۲) کلیک نمایید.

موفق باشيد

www.jte.ir/web/narges